## คู่มือการกรอกเกรดของอาจารย์ผู้สอน

1. เข้าเว็บ <u>http://commas.music.mahidol.ac.th</u>

2. Log in เข้าระบบ โดยใช้ Username และ Password ที่ได้รับจากห้องการศึกษา หากยังไม่ได้รับ หรือลืม โปรดติดต่อห้อง การศึกษา

3. เมื่อ Log in เข้าระบบแล้วให้เลือกระบบเกรด

| 🖲 หน้าหลัก                     |                                       |                                               |                    | *8 * • • • · · · · · · · · · · · · · · · ·                  |
|--------------------------------|---------------------------------------|-----------------------------------------------|--------------------|-------------------------------------------------------------|
| 🔘 เปลี่ยนการเข้าใช้งาน         | 1                                     |                                               |                    | ผูเขงาน: ธดารดน บลาออน (อาจารย/อาจารยผูสอน)   บการตกษา: 255 |
| 🖲 ระบบลงทะเบียน                | ⊢ ค่มือการใช้งาน (Manual)             |                                               |                    |                                                             |
| 🔘 ระบบช่วยจัดตารางสอน/ตารางสอบ | Ninor Private Lesson Approval System  | n Department Chair's Manual                   |                    |                                                             |
| 🔘 รายชื่อ นร./นศ. ของ ส.ผู้สอน | Add/Drop/Withdrawal Approval Syst     | em Instructor's Manual                        |                    |                                                             |
| 🔘 ระบบตรวจสอบการเข้าขั้นเรียน  | 🔑 Updating Profile Information Manual |                                               |                    |                                                             |
| 🖲 ระบบเกรด                     | 🔎 Private Lesson Scheduling Manual    |                                               |                    |                                                             |
| 🖲 ระบบใบคำร้อง                 | Small Ensemble Scheduling Manual      |                                               |                    |                                                             |
| 🔘 ระบบส่งข้อความ               | Large Ensemble Scheduling Manual      |                                               |                    |                                                             |
| 🖲 ระบบทะเบียนบุคลากร           | E Process Approve For Withdrawal (W)  |                                               |                    |                                                             |
| 🔘 ຣະນນແນນປຣະເນີນ               |                                       |                                               |                    |                                                             |
| 🔘 ระบบภาระงาน                  | ะ ข้อมอส่วนด้ว                        |                                               |                    |                                                             |
| 🖲 เปลี่ยนรหัสผ่าน              | » บอมูลสวนดว                          |                                               |                    |                                                             |
| 💿 ออกจากระบบ                   | ชื่อ - นามสกุล :                      | นางธิดารัตน์ ปลาอ่อน<br>Mrs.ธิดารัตน์ ปลาอ่อน | ตำแหน่ง :          | อาจารย์                                                     |
|                                | ตำแหน่งทางวิชาการ :                   | รองศาสตราจารย์                                | ดำแหน่งทางบริหาร : | ท้วหน้าสาขาวิชา                                             |
|                                | ภาค/สาขาวิชา :                        | สาขาวิชาการประพันธ์และทฤษฎีดนตรี              | แขนงวิชา :         | แขนงวิชาดนตริแจ๊ส                                           |
|                                | หน่วยงาน :                            | 2                                             |                    |                                                             |
|                                |                                       |                                               |                    |                                                             |
|                                |                                       |                                               |                    |                                                             |
|                                | » รายวิชาที่ยังไม่มีการจัดตารางเ      | รียนของ นร./นศ.                               |                    |                                                             |
|                                | รหัสวิชา                              | รายวิชา                                       | รหัส นร./นศ.       | ชื่อ-สกุล                                                   |
|                                |                                       |                                               | ใม่หบข้อมูล        |                                                             |

4. เมื่อเข้าระบบเกรดแล้ว ให้เลือก "ส่งผลการเรียน"

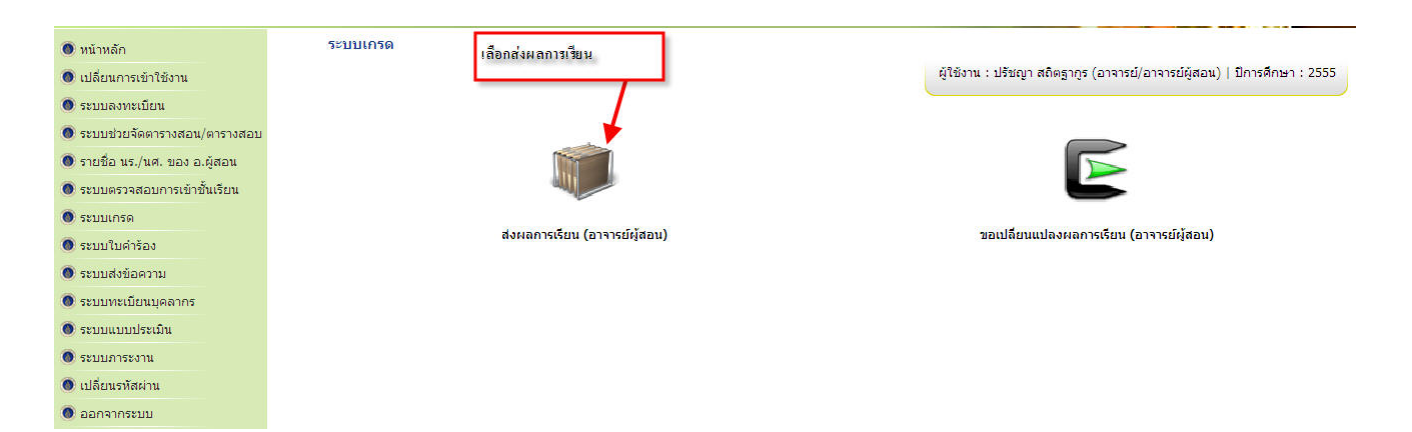

## 5. เลือกหลักสูตรที่จะกรอกเกรด ดังรูป

|                 | ลการเรียน รายวิชาที่ไม่ได้ส                              | ไงผลการเรียน ออกจากระบบ                                                                                     |                                           | ผู้ใช้งาน : ท           | วีศักดิ์ บูรณพานิชพันธุ์ (อา | จารย์/อาจารย์ผู้สอน)   ปีก | ารศึกษา : |
|-----------------|----------------------------------------------------------|----------------------------------------------------------------------------------------------------|-------------------------------------------|-------------------------|------------------------------|----------------------------|-----------|
| มเกรด » ส่งผลกา | ารเรียน                                                  |                                                                                                    | เลือกหลักสูตรที่จะกรอกเกรด                |                         |                              |                            |           |
| » ส่งผลการเรี   | รียน                                                     |                                                                                                    |                                           |                         |                              |                            |           |
|                 | ภาคการศึกษา :                                            | 1 / 2555                                                                                                    |                                           |                         |                              |                            |           |
|                 | หลักสูตร :                                               | หลักสูตรดุริยางคศาสตรบัณฑิต                                                                                 |                                           |                         |                              |                            |           |
|                 | ช่วงเวลาส่งเกรด :                                        | หลักสูตรเตรียมอุดมดนตรี<br>หลักสูตรดริยางคศาสตรบัณฑ์ด                                                       |                                           |                         |                              |                            |           |
|                 | สถา                                                      | กลุ่ม/กลุ่มวง:<br>รหัสวิชา :                                                                                | รายวิชา:<br>สถานะการพิจารณา : – ท้อง<br>P | 1118 — <b>T</b>         |                              |                            |           |
|                 |                                                          |                                                                                                    |                                           |                         |                              |                            |           |
| สำดับ           | รหัสวิชา                                                 | รายวิชา                                                                                                    | กลุ่ม                                     | <b>จำนวนนักเรียน</b>    | สถานะการดำเนินการ            | สถานะการพิจารณา            | จัดการ    |
| สำดับ<br>1      | รหัสวิชา<br>ดุศปบ ๑๒๑<br>MSAP 121                        | รายวิชา<br>ปฏิบัติเครื่องดนตรีเอก ๑<br>Major Performance I                                                  | กลุ่ม<br>Ping                             | ่ ≉ำนวนนักเรียน<br>1    | สถานะการดำเนินการ            | สถานะการพิจารณา            | จัดการ    |
| สำดับ<br>1<br>2 | รนัสวิชา<br>ดศปบดษอด<br>MSAP 121<br>ตศปบดษอด<br>MSAP 121 | รายวิชา<br>ปฏิบิติเครื่องคนติเอก ด<br>Najor Performance 1<br>ปฏิบิติเครื่องคนติเอก ด<br>Major Performance I | កផុររ<br>Ping<br>មនត្រទ                   | จำนวนนักเรียน<br>1<br>1 | สถานะการดำเนินการ<br>-       | สถานะการพิจารณา<br>-       | จัดการ    |

6. ดำเนินการกรอกเกรดตามรายการที่แสดง เลือกสัญลักษณ์ จัดการ ดังรูปเพื่อเข้าไปกรอกเกรด

| กลับหน้าหลัก ส่งผลก | กรเรียน รายวิชาที่ไม่ไ             | ได้ส่งผลการเรียน ออกจากระบบ                                                                                                    |                            |                                                | ผู้ใช้งาน : ทวี | ศักดิ์ มูรณพานิชพันธุ์ (อาจ               | จารย์/อาจารย์ผู้สอน)   ปีก                                | าารศึกษา : 2555 |
|---------------------|------------------------------------|----------------------------------------------------------------------------------------------------|----------------------------|------------------------------------------------|-----------------|-------------------------------------------|-----------------------------------------------------------|-----------------|
| ระบบเกรด » ส่งผลการ | เรียน                              |                                                                                                    | เลือกหลักสูตรที่จะกรอกเกรด |                                                |                 |                                           |                                                           |                 |
| » ส่งผลการเรีย      | nu                                 |                                                                                                    |                            |                                                |                 |                                           |                                                           |                 |
|                     | ภาคการศึกษา                        | : 1 🔹 / 2555                                                                                                    |                            |                                                |                 |                                           | ารเพื่อเข้าไปกรอกเกรด หากเป็นวิชาบรรย<br>เามจำนวนที่เรียน |                 |
| คับหา               | หลักสูตร<br>ช่วงเวลาส่งเกรด<br>สัน | <ul> <li>หลักสูดรดริยางคลาสตรบัณฑิต</li> <li>หลักสูดรเตรียบอุณณหรื</li> <li>หลักสูดรเตรียบอุณหรื</li> <li>หลักสูงรดริสปดาสตรบหาบัณฑิต สาขาวิยาดนตรี</li> <li>กลุ่ม/กลุ่มงง:</li> <li>รหัสวิชา :</li> <li>ถานะการดำเนินการ : - ทั้งหมด - </li> </ul> |                            | รายวิชา:<br>สถานะการพิจารณา : — ทั้งหมด —<br>ไ |                 | เลือกจัดการเพื่อเข้าไ<br>จะมี นก.ตามจำนวน | ปกรอกเกรด หากเป็นวิชา<br>ที่เรียน                         | าบรรยายก็       |
| สำดับ               | รหัสวิชา                           | รายวิชา                                                                                                    |                            | กลุ่ม                                          | จำนวนนักเรียน   | สถานะการดำเนินการ                         | สถานะการพิจารณา                                           | ≥ัดการ          |
| 1                   | ดศปบ ดษด<br>MSAP 121               | ปฏิบัติเครื่องตนตรีเอก ๑<br>Major Performance I                                                                                                    | Ping                       |                                                | 1               | 2                                         | -                                                         |                 |
| 2                   | ดศปบ ดษด<br>MSAP 121               | ปฏิบัติเครื่องตนตรีเอก ๑<br>Major Performance I                                                                                                    | NJA22                      |                                                | 1               | 2                                         | -                                                         |                 |
| 3                   | ดศปบ ดุตุด<br>MSAP 131             | ปฏิบัติเครื่องดนตรีโท ๑<br>Minor Performance I                                                                                                    | Saxoph                     | one Private Lesson - Taweesak                  | 1               | -                                         | -                                                         |                 |

เมื่อเลือกจัดการแล้วจะปรากฏรายการดังภาพ อาจารย์ผู้สอนสามารถกรอกคะแนนได้เลย โปรดอ่านคำอธิบายในรูป

#### การกรอกผลการเรียนวิชา Private

| กสับหน้าหลัก ส่งเ<br>ระบบเกรด > ส่งผล<br>> ผอการเรีย | ผลการเรียน รายวิชา<br>การเรียน > ผลการเรียน<br>เมรายวิชา | ที่ไม่ได้ส่งผลการเรียน ออกจากระบบ<br>รายวิชา                         | เริ่มกรอกคะ<br>Jury โดย f | ะแนน กรณีเป็นวิชา pr<br>กรรมการ Jury จะต้องก | ivate ต้องกรอกคะแน<br>กรอกคะแนนในส่วน 3 | นสองส่วน คือ จาก<br>Jury ก่อน และอาจ | เอาจารย์ผู้สอน<br>ารย์ผู้สอน Pri       | private และจากก<br>vate ถึงจะกรอกคะ | รรมการ<br>แนนในส่วน | งารย์/อาจารย์ผู้สอ | ม)   ปีการศึกษา : 255 |
|------------------------------------------------------|----------------------------------------------------------|----------------------------------------------------------------------|---------------------------|----------------------------------------------|-----------------------------------------|--------------------------------------|----------------------------------------|-------------------------------------|---------------------|--------------------|-----------------------|
|                                                      | ภาคการศึ                                                 | กษา: 1/2555                                                          | ີ ວິ¥າ priva              | te ได้ แต่ถ้าแขนงวิชาใ                       | ดไม่มีการสอบ Jury ก็                    | ให้กรอกคะแนนวิ                       | ชา Private อย่                         | เงเดียว                             |                     |                    |                       |
|                                                      | หลัเ                                                     | าสูตร : หลักสูตรดุริยางคศาสตรบัณฑิต                                  |                           |                                              |                                         |                                      |                                        |                                     |                     |                    |                       |
|                                                      | ช่วงเวลาส่ง                                              | เกรด: 17 ก.ย. 2555 - 05 ต.ค. 2555                                    | L                         |                                              |                                         |                                      | 1                                      |                                     |                     |                    |                       |
|                                                      | ราย                                                      | เว็ชา : ดศปบ ๓๒๒ ปฏิบัติเครื่องดนตรีเอ<br>MSAP 322 Major Performance | n to<br>VI                |                                              |                                         |                                      | /                                      |                                     |                     |                    |                       |
|                                                      |                                                          | กลุ่ม: ธีร์ธวัช                                                      |                           |                                              |                                         |                                      |                                        |                                     |                     |                    |                       |
| สำดับ                                                | รหัส บร./นศ.                                             | ชื่อ - นามสกุล                                                       | 2                         | แนวดนตรี                                     | เครื่องดนตรี                            | ຄະແນນເອັ້ມ 100<br>(ຄິດເປັນ 50%)      | JURY<br>คะแนนเด็ม 100<br>(คิดเป็น 50%) | ຄະແນນຮານ 100%                       | н                   | ลการเรียน          | เข้าเรียน (%)         |
| 1                                                    | 5270564                                                  | นาย ธิร์ธวัช เวชพฤกษ์พิทักษ์<br>Mister Teetawat Wechaprukpipuk       | <b>&amp;</b>              | ดนตรัสมัยนิยม                                | เบสไฟฟ้า                                | 85                                   | 2                                      | 85.00                               | B+ ▼                |                    | 0                     |
|                                                      |                                                          |                                                                      |                           |                                              | บันทึก สง พิมพ์                         | )                                    |                                        |                                     |                     |                    |                       |

Created with Print2PDF. To remove this line, buy a license at: http://www.software602.com/

 8. เมื่อกรอกคะแนนแล้ว อาจารย์ผู้สอนจะต้องเป็นผู้ กดส่ง ผลการเรียน หากกดส่งไปแล้วจะไม่สามารถกลับมาแก้ไขได้ กรณีที่ กรอกคะแนนไปแล้ว และต้องการกลับมาแก้ไขภายหลังให้ กดบันทึก เท่านั้น เพื่อ Save ข้อมูลไว้ก่อนเพื่อกลับมาแก้ไข

| » ผลการเ | เรียนร | ายวิชา        |                                                                        |               |                  |                                |                                        |               |            |               |
|----------|--------|---------------|------------------------------------------------------------------------|---------------|------------------|--------------------------------|----------------------------------------|---------------|------------|---------------|
|          |        | ภาคการศึก     | ะh: 1/2555                                                             |               |                  |                                |                                        |               |            |               |
|          |        | หลักสุ        | ตร : หลักสูตรดุริยางคศาสตรบัณฑิต                                       |               |                  |                                |                                        |               |            |               |
|          |        | ช่วงเวลาส่งเก | รด: 17 ก.ย. 2555 - 05 ต.ค. 2555                                        |               |                  |                                |                                        |               |            |               |
|          |        | รายวิ         | ชา: ดศปบ ๓๒๒ ปฏิบัติเครื่องดนตรีเอก ๖<br>MSAP 322 Major Performance VI |               |                  |                                |                                        |               |            |               |
|          |        | n             | ลุ่ม: ธีร์ธวัช                                                         |               |                  |                                |                                        |               |            |               |
| สำดับ    |        | รหัส บร./บศ.  | ชื่อ - นามสกุล                                                         | แนวดนตรี      | เครื่องดนตรี     | คะแนนเด็ม 100<br>(คิดเป็น 50%) | JURY<br>คะแนนเด็ม 100<br>(คิดเป็น 50%) | คะแนนรวม 100% | ผลการเรียน | เข้าเรียน (%) |
| 1        |        | 5270564       | ນາຍ ຣີຣ໌ຣວັช ເວชพฤกษ์พิทักษ์<br>Mister Teetawat Wechaprukpipuk 🔱 🗟     | ดนตริสมัยนิยม | เบสให้ฟ้า        | 85                             | 2                                      | 85.00         | B+ ▼       | 0             |
|          |        |               |                                                                        |               | บันทึก ส่ง พิมพ์ | )                              |                                        |               |            |               |

 9. การกรอกเกรดวิชาบรรยาย ต้องกรอกคะแนนของ นศ.จนครบทุกคนจึงจะสามารถส่งเกรดไปยังหัวหน้าภาค หากกรอกไม่ ครบระบบจะไม่สามารถส่งข้อมูลไปยังหัวหน้าภาคได้ กรณีที่อาจารย์ผู้สอนตัดสินใจไม่ให้เกรด F แต่รอการติดต่อจาก นศ.อาจให้ I ไว้ก่อน แล้วให้ นศ.รีบดำเนินการแก้ไขภายใน 2 สัปดาห์แรกของการเปิดภาคเรียน เมื่อเสร็จแล้วให้กดส่ง

| » ผลการเรียนร        | รายวิชา                                       |                                                                                                    |                                                 |                                                   |                         |                                    |                                       |
|----------------------|-----------------------------------------------|----------------------------------------------------------------------------------------------------|-------------------------------------------------|---------------------------------------------------|-------------------------|------------------------------------|---------------------------------------|
|                      | ภาคการศึกษา :                                 | 1/2555                                                                                                    |                                                 |                                                   |                         |                                    |                                       |
|                      | หลักสูตร :                                    | หลักสูตรดุริยางคศาสตรบัณฑิต                                                                                                    |                                                 |                                                   |                         |                                    |                                       |
|                      | ช่วงเวลาส่งเกรด :                             | 14 ก.ย. 2555 - 05 ต.ค. 2555                                                                                                    |                                                 |                                                   |                         |                                    |                                       |
|                      | รายวิชา :                                     | ดดดท ดดตุภาษาไทย ด<br>MSGE 113 Thai I                                                                                                    |                                                 |                                                   |                         |                                    |                                       |
|                      | กลุ่ม :                                       | (G.3) Foreigner Student                                                                                                    |                                                 |                                                   |                         |                                    |                                       |
|                      |                                               |                                                                                                    |                                                 |                                                   |                         |                                    |                                       |
| สำดับ                | รหัส นร./นศ.                                  | ชื่อ - นามสกุล                                                                                                    | แนวดนตรี                                        | เครื่องดนตรี                                      | คะแนน                   | ผลการเรียน                         | เข้าเรียน (%)                         |
| สำคับ<br>1           | รหัส นร./นศ.<br>5570084                       | ชื่อ - บามสกุล<br>นาย ลินฮาน ลี<br>Mster Linhan Li 🔕 💁                                                                                                    | แนวดนตรี<br>คลาสสิค                             | เครื่องดนตรี<br>แชกโชโฟน                          | คะแนน<br>85             | ผลการเรียน<br>B+ ▼                 | เข้าเรียน (%)<br>0.00                 |
| สำดับ<br>1<br>2      | รหัส บร./บศ.<br>5570084<br>5570090            | ชื่อ - บามสกุล<br>นาย ลินฮาน ลี<br>Mister Linhan Li 🌡 🔍<br>นางสาว เหมง นิกัว<br>Miss Meng Ni Guo 🖏 🔍                                                             | แนวดนตรี<br>คลาสสิค<br>คลาสสิค                  | เตรื่องดนตรี<br>แชกโชโท่น<br>บาสชูน               | คะแนน<br>85<br>75       | ผลการเรียบ                         | เข้าเรียน (%)<br>0.00<br>0.00         |
| สำดับ<br>1<br>2<br>3 | รหัส บร./บศ.<br>5570084<br>5570090<br>5570119 | รื่อ - นามสกุล<br>มาย ลินฮาน ลี<br>Mister Linhan Li & C<br>นางสาว เหม่อ นิ กิว<br>Miss Meng Ni Guo & C<br>นางสาว เขวโซโน นิสา เดปา<br>Miss Sevzonu Niza Tepa & C | แบวดนตรี<br>คลาสสิค<br>คลาสสิค<br>คนคริสมัยนิยม | เครื่องดนตรี<br>แซกโซโฟน<br>บาสชูน<br>ชิปร้องสากล | คะแบบ<br>85<br>75<br>65 | ผลการเรียน<br>B+ ▼<br>C+ ▼<br>D+ ▼ | ເກັກເຮັຍນ (%)<br>0.00<br>0.00<br>0.00 |

 10. ข้อมูลก็จะถูกส่งไปยังหัวหน้าภาควิชาเพื่อตรวจสอบและทำการอนุมัติต่อไป สามารถตรวจสอบการส่งโดยกลับไปเลือกหน้า ส่งผลการเรียน และระบบก็จะแสดงสถานะ การส่งข้อมูลดังภาพ หน้า 4

| ลการเรียนร           | รายวิชา                                                  |                                                                                                    |                                                 |                                                   |                                    |                              |                                       |
|----------------------|----------------------------------------------------------|----------------------------------------------------------------------------------------------------|-------------------------------------------------|---------------------------------------------------|------------------------------------|------------------------------|---------------------------------------|
|                      | ภาคการศึกษา :                                            | 1/2555                                                                                                    |                                                 |                                                   |                                    |                              |                                       |
|                      | หลักสูตร :                                               | หลักสูตรดุริยางคศาสตรบัณฑิต                                                                                                    |                                                 |                                                   |                                    |                              |                                       |
|                      | ช่วงเวลาส่งเกรด :                                        | 14 ก.ย. 2555 - 05 ต.ค. 2555                                                                                                    |                                                 |                                                   |                                    |                              |                                       |
|                      | รายวิชา :                                                | ดศศท ดดกภาษาไทย ด<br>MSGE 113 ThaiI                                                                                                    |                                                 |                                                   |                                    |                              |                                       |
|                      |                                                          |                                                                                                    |                                                 |                                                   |                                    |                              |                                       |
|                      | ດສຸ່ມ :                                                  | (G.3) Foreigner Student                                                                                                    |                                                 |                                                   |                                    |                              |                                       |
| สำดับ                | กลุ่ม :<br>รหัส นร./นศ.                                  | (G.3) Foreigner Student<br>ชื่อ - นามสกุล                                                                                                    | แบวดนดรี                                        | เครื่องคนตรี                                      | คะแบบ                              | ผลการเรียน                   | เข้าเรียน (%)                         |
| สำดับ<br>1           | กลุ่ม :<br>รหัส นร./นศ.<br>5570084                       | (G.3) Foreigner Student<br>ชื่อ - นามสกุล<br>นาย ลินฮาน ลิ<br>Mster Linhan Li 🔕 🖻                                                                                                  | แบวดบดรี<br>คลาสสิค                             | เครื่องดนตรี<br>แชกโขโฟน                          | คะแบบ<br>85                        | ผลการเรียน<br>B+             | เข้าเรียน (%)<br>0.00                 |
| สาดับ<br>1<br>2      | กลุ่ม :<br>รหัส นร./นศ.<br>5570084<br>5570090            | (G.3) Foreigner Student<br>ชื่อ - มามสกุล<br>มาย ลินสาน ลี<br>Mister Linhan Li & C<br>มางสาว เหม่อ นิ กิว<br>Miss Meng Ni Guo & C                                                  | แบวดนดรี<br>คลาสสิค<br>คลาสสิค                  | เครื่องคนครี<br>แชกโซโฟน<br>บาสชุน                | คะแนน<br>85<br>75                  | ผลการเรียน<br>B+<br>C+       | เข้าเรียน (%)<br>0.00<br>0.00         |
| สาคับ<br>1<br>2<br>3 | กลุ่ม :<br>รหัส นร./นศ.<br>5570084<br>5570090<br>5570119 | (G.3) Foreigner Student<br>2 - บาย สินธาน ลี<br>Mister Linhan L นี้ C<br>นางสาว เหม่ง นิ กัว<br>Miss Meng Ni Guo นิ C<br>นางสาว เขวโซโน นิสา เคม่า<br>Miss Sevzonu Niza Tepa นี้ C | แนวดบดรี<br>คลาสสิค<br>คลาสสิค<br>ดนตรีสมัยนิยม | เครื่องดบครี<br>เชกโซโฟน<br>บาสชุน<br>ยับร้องสากล | <del>ຄະແນນ</del><br>85<br>75<br>65 | ผลการเรียน<br>8+<br>C+<br>D+ | เว้าเรียน (%)<br>0.00<br>0.00<br>0.00 |

| » ส่งผลการเ | รียน                 |                                                               |                                              |               |                                  |                |        |
|-------------|----------------------|---------------------------------------------------------------|----------------------------------------------|---------------|----------------------------------|----------------|--------|
|             | ภาคการศึกษา          | : 1 🔹 / 2555                                                  |                                              |               |                                  |                |        |
|             | หลักสูตร             | : หลักสูตรดุริยางคศาสตรบัณฑิต 🔻                               |                                              |               |                                  |                |        |
|             | ช่วงเวลาส่งเกรด      | : 14 ก.ย. 2555 - 05 ต.ค. 2555                                 |                                              |               |                                  |                |        |
| _ ค้นหา     | ät                   | กลุ่ม/กลุ่มวง:<br>รหัสวิชา :<br>านะการดำเนินการ : ─ ทั้งหมด ▼ | รายวิชา:<br>สถานะการพิจารณา : ทั้งหมด •<br>> | ]             |                                  |                |        |
| สำดับ       | รหัสวิชา             | รายวิชา                                                       | กลุ่ม                                        | สำนวนนักเรียน | สถานะการ <mark>รว</mark> เนินการ | สถานะกาฬิจารณา | จัดการ |
| 1           | MARN CON<br>MSGE 113 | ภาษาไทย ๑<br>Thai I                                           | (G.3) Foreigner Student                      | 4             | ส่งแล้ว                          | รอพิจารณา      | Q      |

~ 4 ~

11.การขอแก้ไขเกรดหลังจากส่งเกรดไปแล้ว ให้กลับไปยังระบบเกรดแล้วเลือก **ขอเปลี่ยนแปลงผลการเรียน การที่อาจารย์** ผู้สอนจะขอเปลี่ยนแปลงผลการเรียนได้นั้นต้องทำหลังจากที่หัวหน้าภาค Approved การส่งเกรดนั้นแล้ว หรือหาก ต้องการความรวดเร็วโปรดแจ้งหัวหน้าภาค ให้เข้าไป Approved รายวิชานั้น ๆ ก่อน จึงจะดำเนินการแก้ไขได้

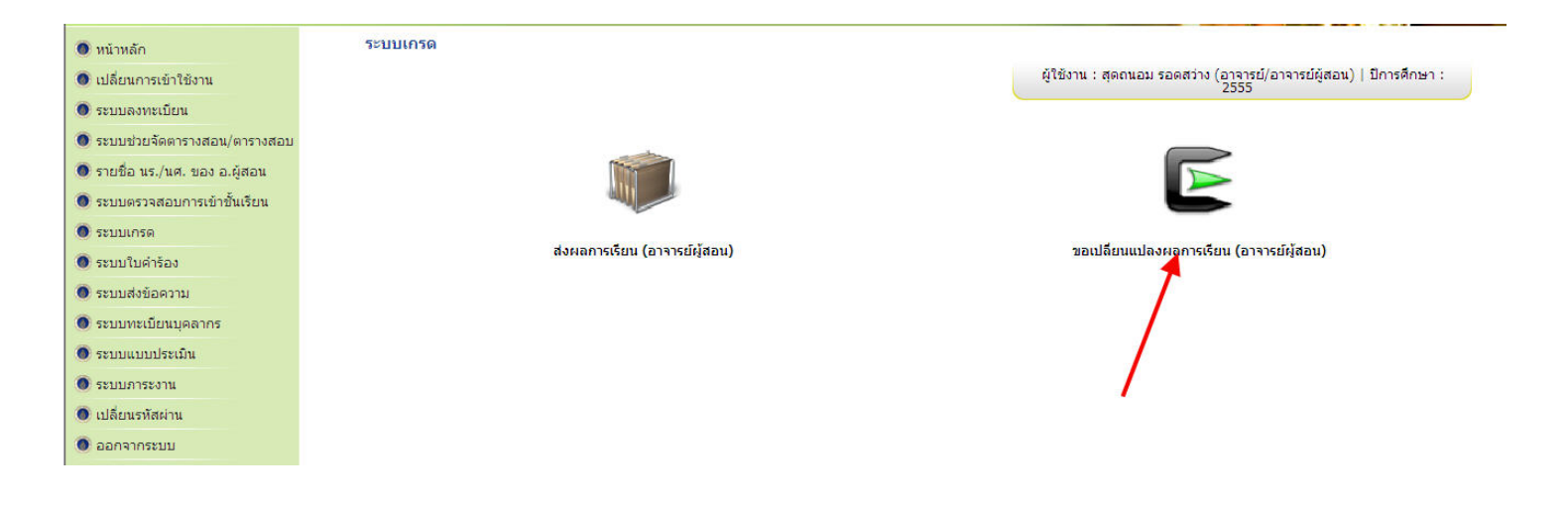

### 12.เลือกกลักสูตรที่ต้องการแก้ไขผลการเรียน

| » ขอเปลี่ยนแปลงผลการเรียน (อา         | จารย์ผู้สอน)                                                                          |                                                                   |               |     |          |            |   |                   |  |
|---------------------------------------|---------------------------------------------------------------------------------------|-------------------------------------------------------------------|---------------|-----|----------|------------|---|-------------------|--|
| ปีการศึกษา                            | : 2555                                                                                |                                                                   |               |     |          |            |   |                   |  |
| หลักสูตร                              | : หลักสูตรเตรียมอุดมด                                                                 | นตรี                                                              | •             |     |          |            |   |                   |  |
| ภาคการศึกษา<br>┌─ด้นหา                | หลักสูตรเตรียมอคมค<br>หลักสูตรดริยางคศาส<br>หลักสูตรคิลปศาสตรม<br>หลักสูตรปรัชญาดุษฏิ | นตรี<br>ตรบัณฑิต<br>เหาบัณฑิตสาขาวิชาดนตรี<br>บัณฑิตสาขาวิชาดนตรี | i             |     |          |            |   |                   |  |
|                                       | รหัสวิชา :                                                                            |                                                                   |               | 5   | ายวิชา : |            |   |                   |  |
|                                       | กลุ่ม :                                                                               |                                                                   |               |     | สถานะ :  | กรุณาเลือก | • |                   |  |
|                                       |                                                                                       |                                                                   |               | 2   |          |            |   |                   |  |
| 🎒 เพิ่มอารตามเว็บแนโล และอาร          | รียน                                                                                  |                                                                   |               |     |          |            |   |                   |  |
| P LIVIT IS RELEASED LINES PROVIDED IN |                                                                                       | 1                                                                 | 1 (1) (2) (2) | 122 |          |            |   | ดกมาดีพิจารณาแล้ว |  |

Created with Print2PDF. To remove this line, buy a license at: http://www.software602.com/

## 13. คลิ๊กเลือก เพิ่มการขอเปลี่ยนแปลงผลการเรียนดังภาพ

| > ขอเป              | ลี่ยนแปลงผลการเรียน (อาจา             | รย์ผู้สอน)            |             |          |                              |                                          |                   |                                        |       |        |
|---------------------|---------------------------------------|-----------------------|-------------|----------|------------------------------|------------------------------------------|-------------------|----------------------------------------|-------|--------|
|                     | ปีการศึกษา :                          | 2555                  |             |          |                              |                                          |                   |                                        |       |        |
|                     | หลักสูตร :                            | หลักสูตรดุริยางคศา    | สตรบัณฑิต   | -        |                              |                                          |                   |                                        |       |        |
|                     | ภาคการศึกษา :                         | 1 •                   |             | ເລືອກເທື | ใมการขอเปลี่ยนแปลงผลการเรียน |                                          |                   |                                        |       |        |
|                     |                                       | รหัสวิชา :            |             | -        |                              | รายวิชา :                                |                   |                                        |       |        |
|                     |                                       | รหัสวิชา :<br>กลุ่ม : |             | _        | ]                            | รายวิชา :<br>สถานะ : กรุณาเลือก          |                   |                                        |       |        |
| ]<br>เพิ่ม<br>สำคับ | การขอเปลี่ยนแปลงผลการเรีย<br>หลักสุดร | รหัสวิชา :<br>กลุ่ม : | ภาคการศึกษา | รหัสวิชา | ົ                            | รายวิชา :<br>สถานะ : กรุณาเลือก<br>กลุ่ม | ▼ สำนวน น.ร./น.ศ. | คณบดีพิจารณาแล้ว<br>(องหัว/ให่เจงเร็อ) | สถานะ | การจัด |

14.จะปรากฏหน้าต่างดังภาพ แล้วเลือกวิชาที่ต้องการแก้ไขเกรด แล้วกดบันทึกพร้อมยืนยันการบันทึก

| » ขอเปลี่ยนแปลงผลการเรียน (อา | จารย์ผู้สอน) |                                                                   |                                               |
|-------------------------------|--------------|-------------------------------------------------------------------|-----------------------------------------------|
| ปีการศึกษา                    | : 2555       |                                                                   |                                               |
| หลักสูตร                      | : หลักสูดเ   | » อนุมัติศาขอเปลี่ยนแปลงผลการเรียน (หัวหน้าภาควิชา) » เพิ่มข้อมูล |                                               |
| ภาคการศึกษา                   | : 1          | ปีการศึกษา: 2555                                                  |                                               |
| _ ด้นหา                       |              | หลักสูตร : หลักสูตรดุริยางคศาสตรบัณฑิต                            |                                               |
|                               | รหัสวิว      | ภาคการศึกษา: 1                                                    |                                               |
|                               |              | รายวิชา : MSGE 113 ภาษาไทย ๑ ((G.3) Foreigner Student) 💌 *        |                                               |
|                               | ne           | บันทึก แกเลิกข้อมูล MSGE 113 ภาษาไทย ฉ ((G.3) Foreigner Student)  |                                               |
| 된 เพิ่มการขอเปลี่ยนแปลงผลการ  | เรียน        |                                                                   |                                               |
| สำดับ หลักสูด                 | 5            |                                                                   | ม์พิจารณาแล้ว<br>เดิ/ไม่อนุมัติ) สถานะ การจัง |
| 1 หลักสุดรุดริยางดุตาสุดรุบัณ | ที่ค         | 1 คศคม ดดถ ภาษาไทย ด (G.3) Foreinner Student 0                    | 0/0 ດັ່ນໃນປີຄໍສັນຫັວນອ                        |

## 15. จะปรากฏรายการวิชาที่ต้องการแก้ไขดังภาพ แล้วเลือกจัดการ

| 😢 เพิ่มการขอเปลี่ยน | แปลงผลการเรียน              |              | -2.6.4 |   |                      | A | คณบดีพิจารณาแล้ว |  |
|---------------------|-----------------------------|--------------|--------|---|----------------------|---|------------------|--|
| 5                   |                             |              |        | 2 |                      |   |                  |  |
|                     | ກລຸ່ມ :                     |              |        |   | สถานะ : 🦳 กรุณาเลือก |   |                  |  |
|                     | รหัสวิชา :                  |              |        |   | รายวิชา :            |   |                  |  |
| ด้นหา               |                             |              |        |   |                      |   |                  |  |
|                     | ภาคการศึกษา: 1 💌            |              |        |   |                      |   |                  |  |
|                     | หลักสูตร : หลักสูตรดุริยางค | าศาสตรบัณฑิต | •      |   |                      |   |                  |  |
|                     | ปีการศึกษา: 2555            |              |        |   |                      |   |                  |  |
| » ขอเปลี่ยนแปลงผล   | การเรียน (อาจารย์ผู้สอน)    |              |        |   |                      |   |                  |  |

16. เลือกเพิ่มข้อมูล เพื่อเลือก นศ.ที่ต้องการแก้ไขผลการเรียน

521

| 🖹 เพิ่มข้อมูล                | สีรามระสดร                              | INDOVICE | เอรื่อ เอเเอรี | ດະພາກແດ້ນ | 10501201 | orunu7uni | 10507111 | เมอบออรเปอี่ยม | เข้าเรียน (9/-) | 03530030 |
|------------------------------|-----------------------------------------|----------|----------------|-----------|----------|-----------|----------|----------------|-----------------|----------|
| กลุ่ม                        | : (G.3) Eoseigner Student               |          |                |           |          |           |          |                |                 |          |
| รายวิชา                      | : ดศศท ๑๑๓ ภาษาไทย ๑<br>MSGE 113 Thai I | -        |                |           |          |           |          |                |                 |          |
| ภาคการศึกษา                  | : 1                                     |          |                |           |          |           |          |                |                 |          |
| หลักสูตร                     | : หลักสูตรดุริยางคศาสตรบัณฑิต           |          |                |           |          |           |          |                |                 |          |
| ปีการศึกษา                   | : 2555                                  |          |                |           |          |           |          |                |                 |          |
| » ขอเปลี่ยนแปลงผลการเรียน (อ | เจารย์ผู้สอน) » เพิ่มข้อมูล             |          |                |           |          |           |          |                |                 |          |

#### 17. คลิ๊กเลือก นศ.ที่ต้องการแก้ไขผลการเรียน แล้วกดตกลง

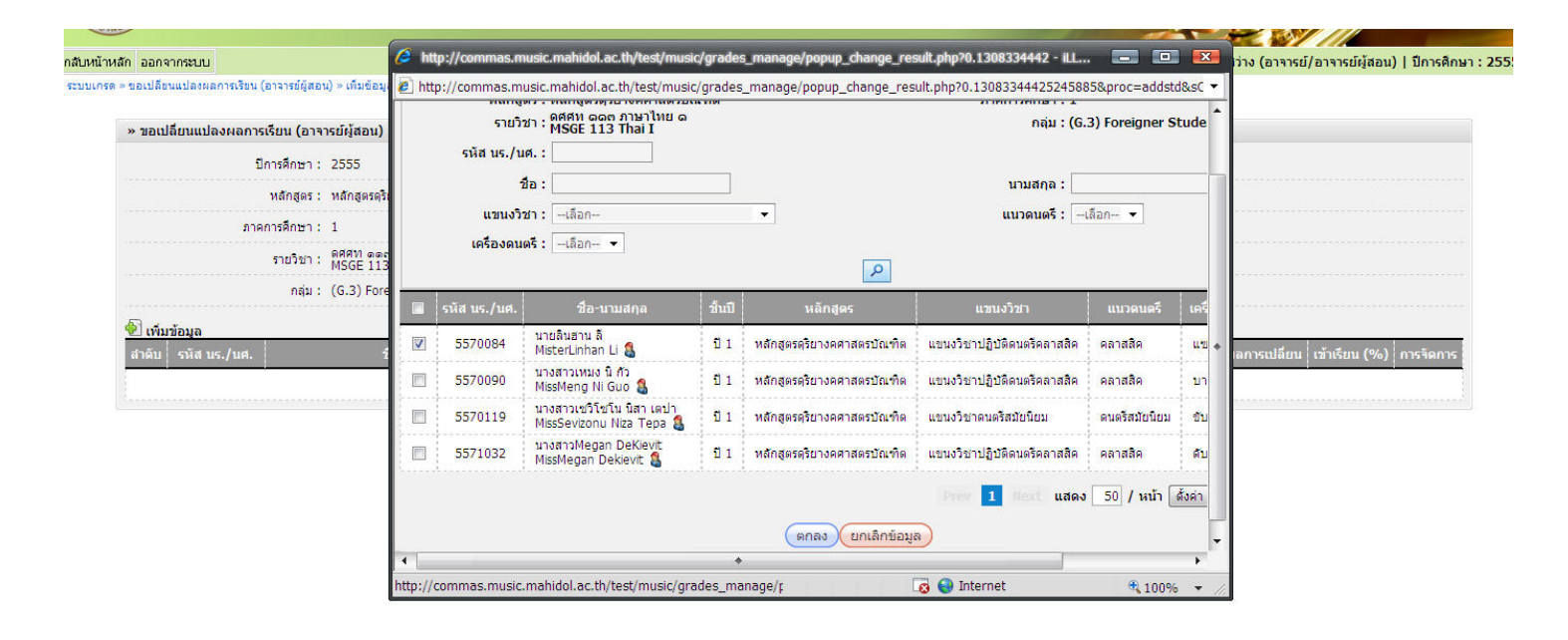

#### 18. ใส่ผลการเรียนใหม่ พร้อมใส่เหตุผลในการขอแก้ไขเกรด พร้อมกดส่ง

ระบบเกรด » ขอเปลี่ยนแปลงผลการเรียน (อาจารย์ผู้สอน) » เพิ่มข้อมูล » ขอเปลี่ยนแปลงผลการเรียน (อาจารย์ผู้สอน) » เพิ่มข้อมูล ปีการศึกษา: 2555 หลักสตร: หลักสตรดริยางคศาสตรบัณฑิต ภาคการศึกษา: 1 รายวิชา: ดิศศท ๑๑๓ ภาษาไทย ๑ MSGE 113 Thai I กล่ม: (G.3) Foreigner Student 된 เพิ่มข้อมูล นายลินฮาน ลี MisterLinhan Li 🔱 🔍 5570084 คลาสสิค แชกโชโฟน 80 В • ใส่เกรดผิด 1 แสดง 50 / หน้า ตั้งค่า จำนวนข้อมูล 1 รายการ บันทึก ส่ง พิมพ์ ข้อมูลการพิจารณา ภาควิชา : สถานะการพิจาณา : รอพิจารณา , วันที่ : -รองคณบดี : สถานะการพิจาณา : รอพิจารณา . วันที่ : -คณบดี: สถานะการพิจาณา : รอพิจารณา , วันที่ : -

~ 6 ~

19. ผลการเรียนใหม่ของ นศ.ที่ขอแก้ไขก็จะถูกส่งไปยังหัวหน้าภาค ตรวจสอบการส่งได้จากหน้าขอเปลี่ยนแปลงผลการเรียน จะแสดงรอว่า **รอหัวหน้าภาคพิจารณา** 

521

| » ขอเป     | ลี่ยนแปลงผลการเรียน (อาจา   | รย์ผู้สอน)      |               |                      |                     |                         |                    |                                          |                    |          |
|------------|-----------------------------|-----------------|---------------|----------------------|---------------------|-------------------------|--------------------|------------------------------------------|--------------------|----------|
|            | ปีการศึกษา :                | 2555            |               |                      |                     |                         |                    |                                          |                    |          |
|            | หลักสูตร :                  | หลักสูตรดุริยาง | งคศาสตรบัณฑิต | •                    |                     |                         |                    |                                          |                    |          |
|            | ภาคการศึกษา :               | 1 -             |               |                      |                     |                         |                    |                                          |                    |          |
| ค้นหา      |                             |                 |               |                      |                     |                         |                    |                                          |                    |          |
| รหัสวิชา : |                             |                 |               | รายวิชา :            |                     |                         |                    |                                          |                    |          |
|            |                             | กลุ่ม :         |               |                      |                     | สถานะ : 🛛 กรุณาเลือ     | n — 🔻              |                                          |                    |          |
|            |                             |                 |               |                      | 2                   |                         |                    |                                          |                    | ,        |
| 된 เพิ่ม    | การขอเปลี่ยนแปลงผลการเรีย   | n               |               |                      |                     |                         |                    |                                          |                    |          |
| สำดับ      | หลักสูตร                    |                 | ภาคการศึกษา   | รหัสวิชา             | รายวิชา             | กลุ่ม                   | ี่ จำนวน น.ร./น.ศ. | คณบดีพิจารณาแล้ว<br>(อนุมัติ/ໃม่อนุมัติ) | สถานะ              | กรจัดการ |
| 1          | หลักสูตรดุริยางคศาสตรบัณฑิต | 8               | 1             | ดศศท ดดก<br>MSGE 113 | ภาษาไทย ด<br>Thai I | (G.3) Foreigner Student | 0                  | 0/0                                      | ยังไม่ได้ส่งข้อมูล | ۵        |
| 2          | หลักสูตรดุริยางคศาสตรบัณฑิต |                 | 1             | ดศศบ ดดก<br>MSGE 113 | ภาษาไทย ๑<br>Thai I | (G.3) Foreigner Student | 1                  | 0/0                                      | รอภาควิชาพิจารณา   | 🔁 🍛      |
|            |                             |                 |               |                      |                     |                         |                    |                                          |                    |          |

20. เมื่อหัวหน้าภาคเข้าไปพิจารณาผลการเรียนใหม่แล้ว ก็จะเสร็จสิ้นขั้นตอนการขอเปลี่ยนแปลงผลการเรียน อาจารย์ผู้สอนทุก ท่านควรติดตามผลกับหัวหน้าภาคอย่างต่อเนื่อง

# คู่มือการกรอกเกรดของอาจารย์ผู้สอน

#### ขั้นตอนการส่งผลการเรียน

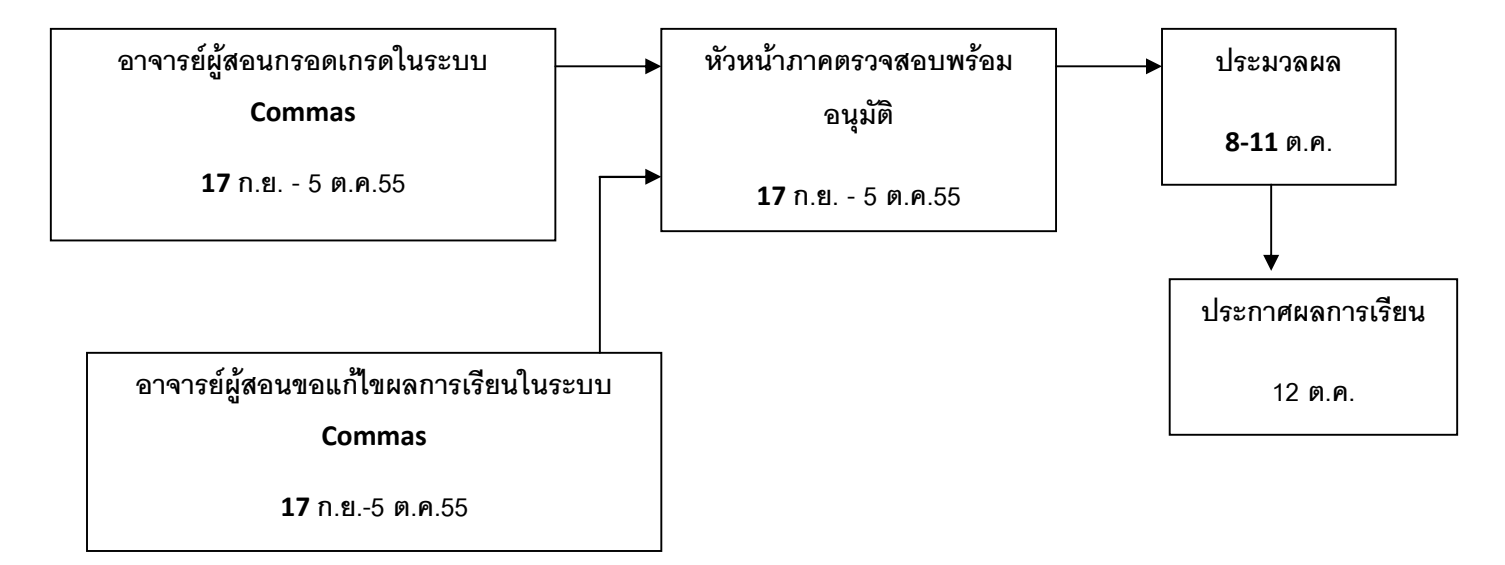